Check it out with your self-built step counter!

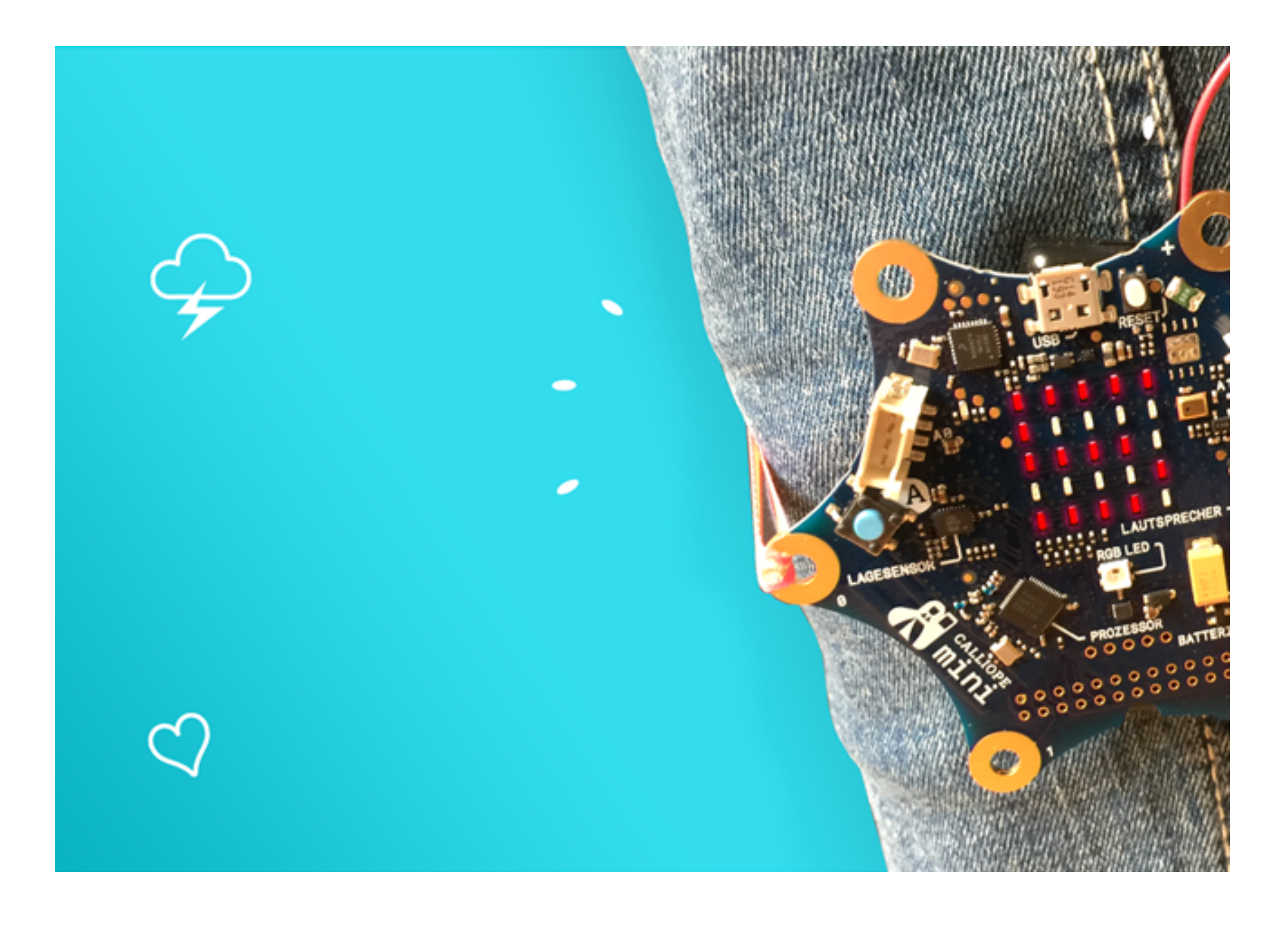

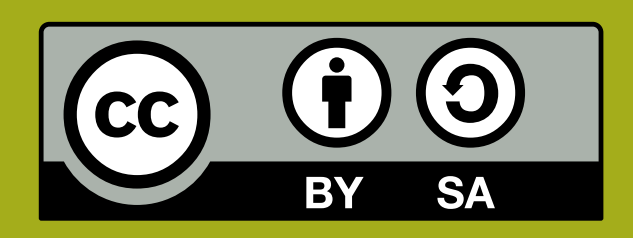

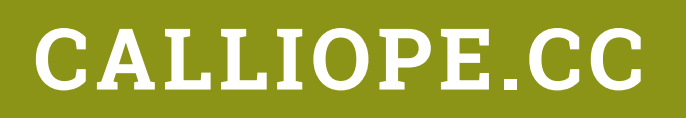

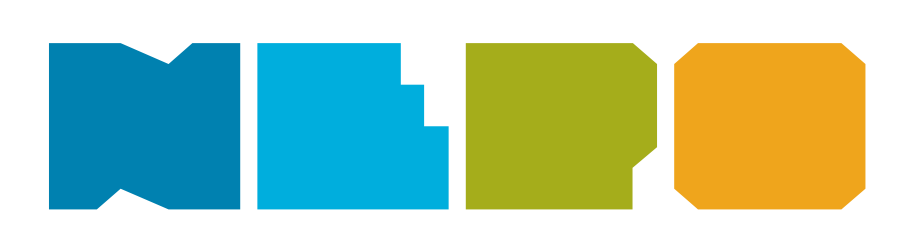

How many steps do you walk in the apartment per day? Do you exercise a lot or just a little at the moment?

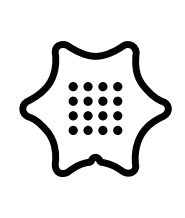

You need the following blocks and categories for this program:

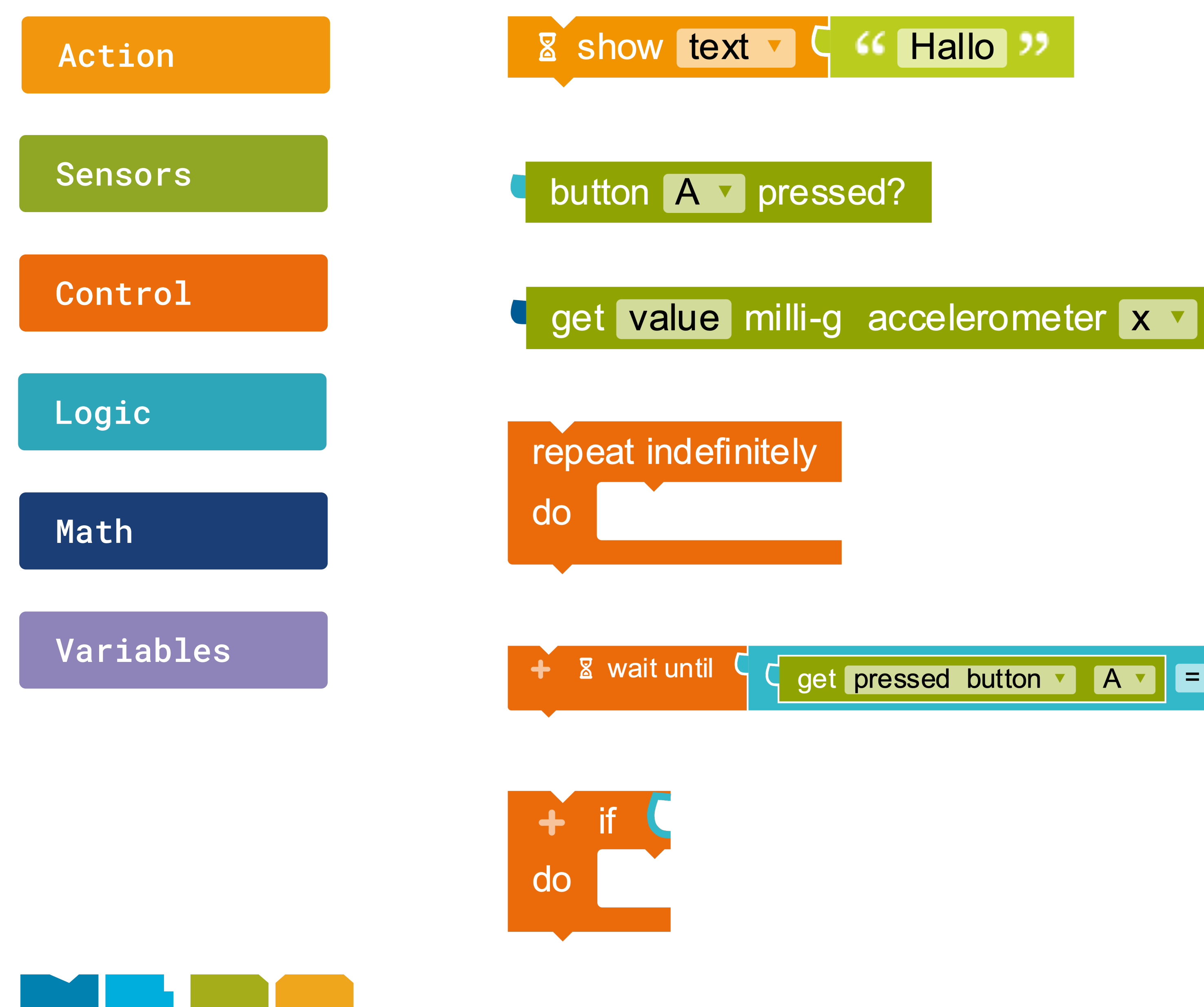

c get pressed button · A · = · c true ·

Show text Displays a text on the screen.

**Button input** Is the selected button pressed?

**Acceleration sensor** Outputs the value for the acceleration.

Infinite Loop Repeats the action indefinitely.

Wait until Waits until sensor data is received.

If/do condition If a condition is true, then execute specific commands.

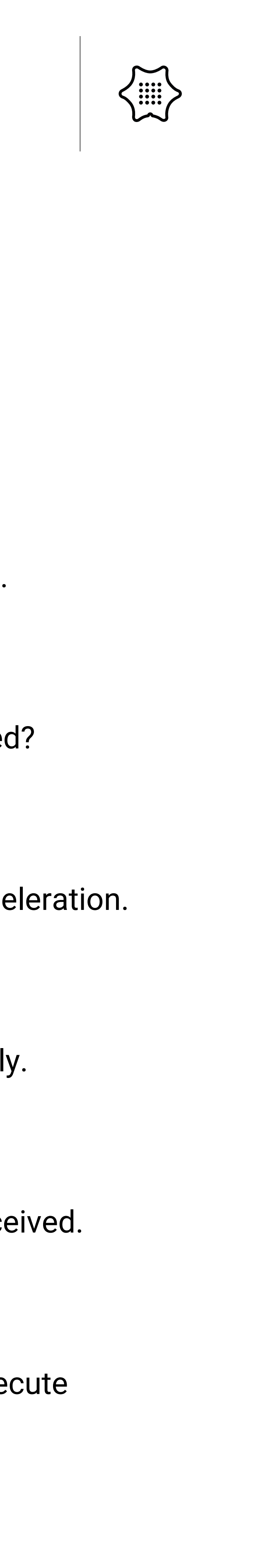

You need the following blocks and categories for this program:

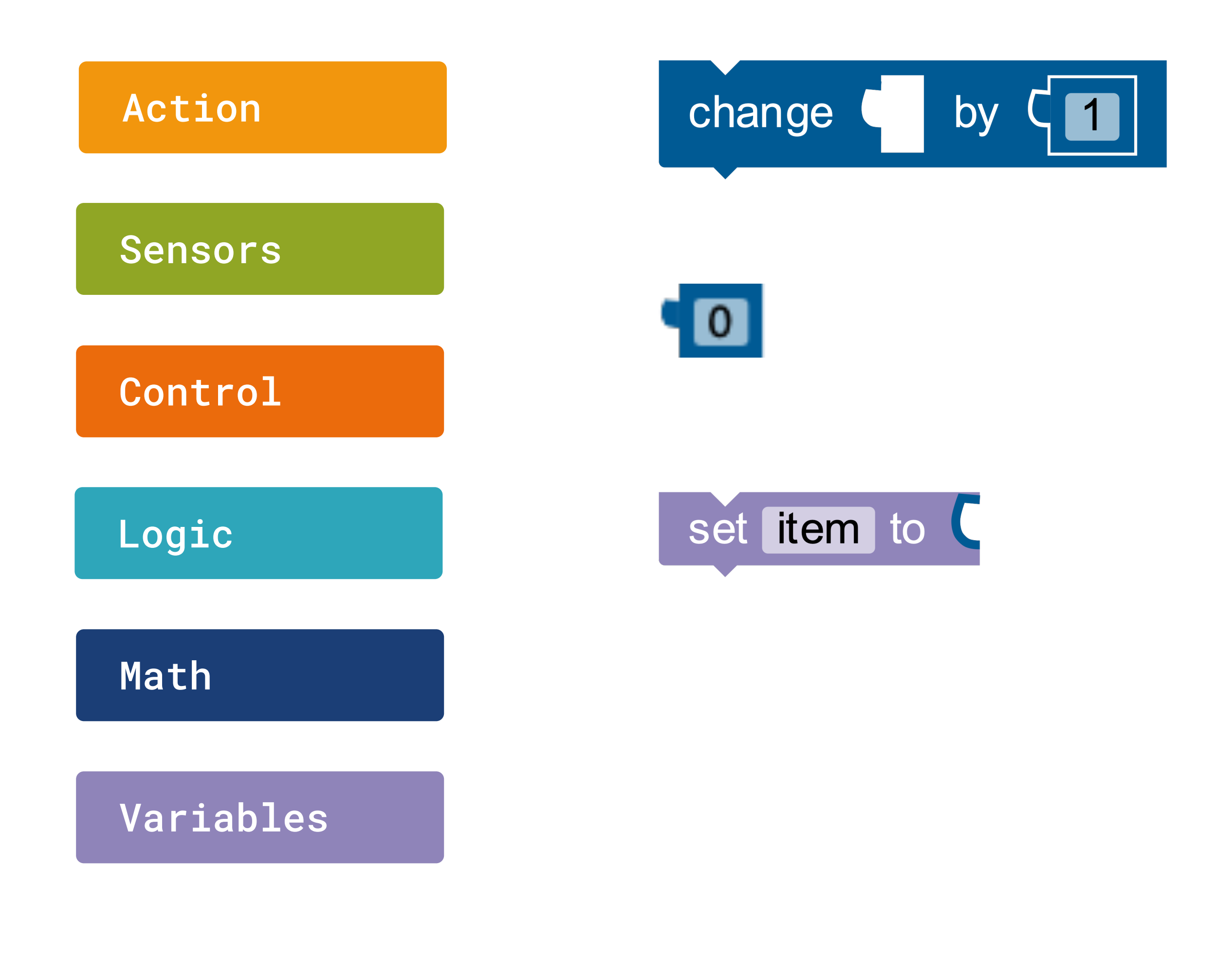

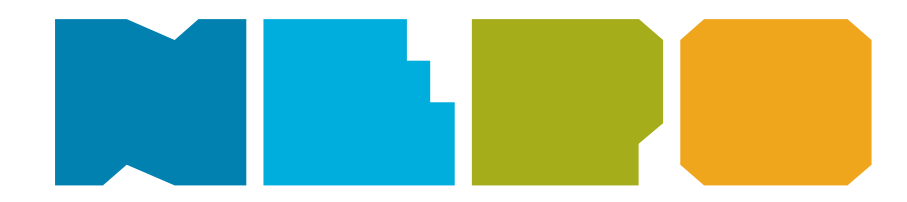

Change by Adds a value to a variable.

Value The input value is a number.

Set item Assign a value to this variable, for example 0.

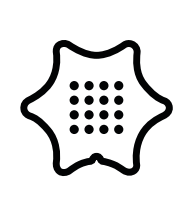

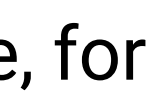

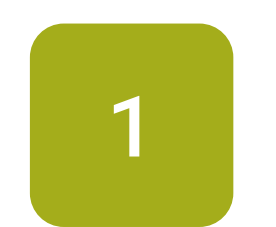

Click on the plus next to "Start" to create a new variable.

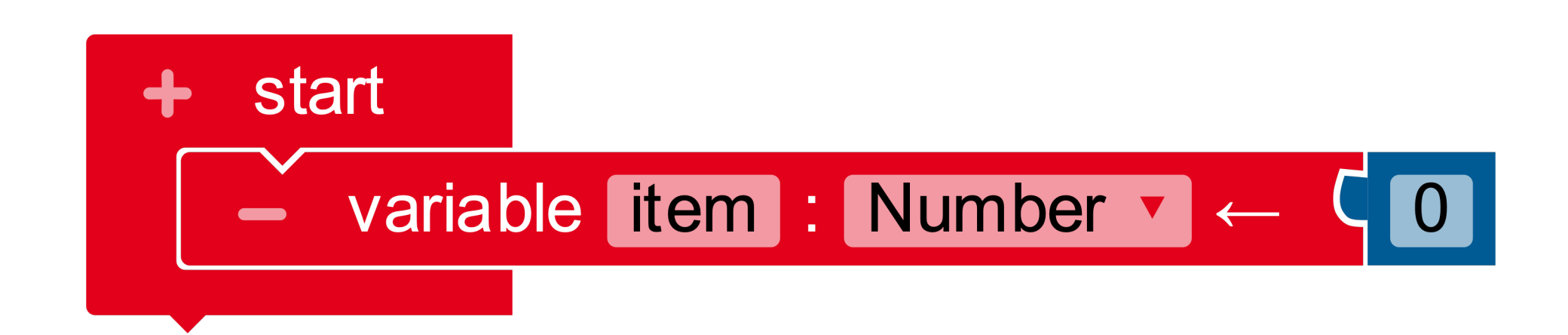

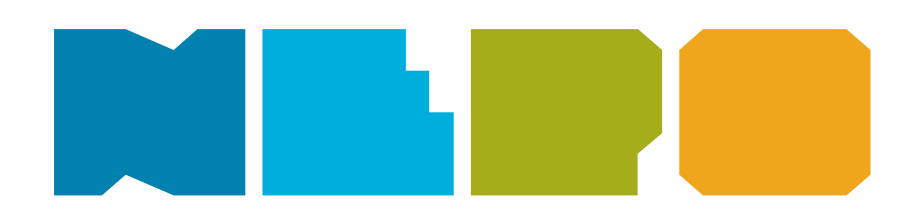

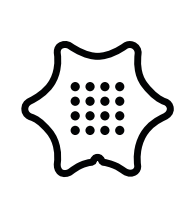

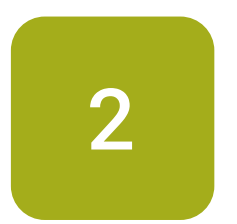

Change the name of the variable from "item" to "steps" and place the repeat indefinitely loop below the start block.

#### Control

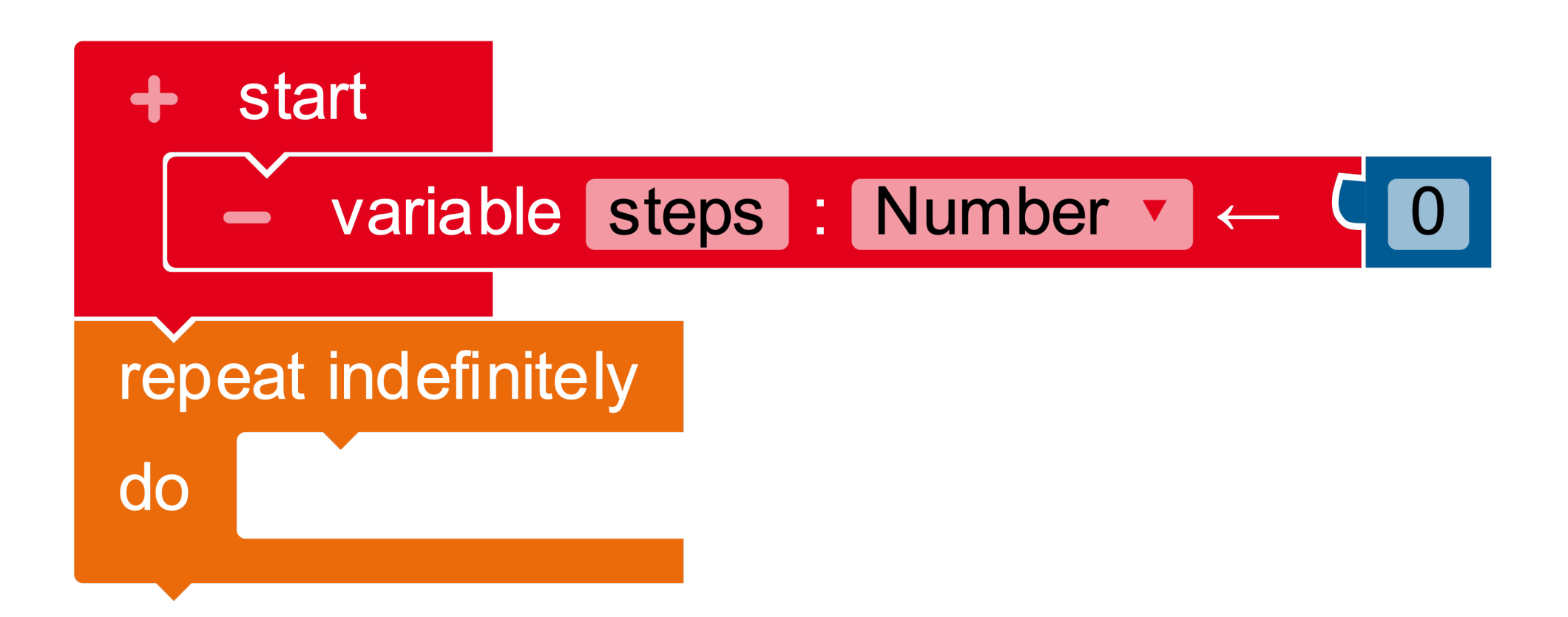

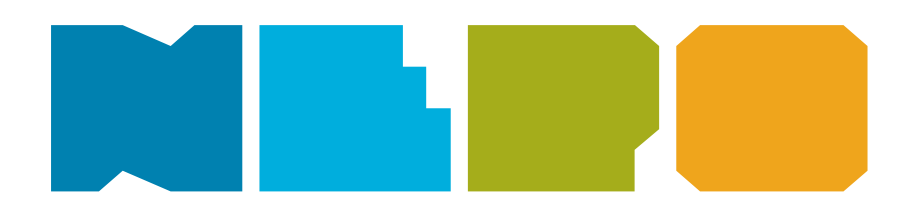

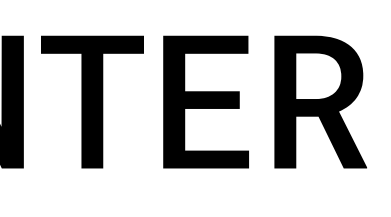

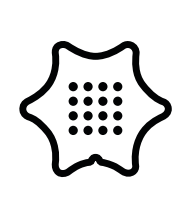

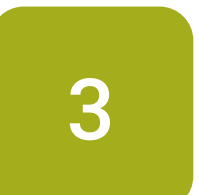

Insert a wait until block.

#### Control

start
 variable steps
 repeat indefinitely
 + 
 xait until

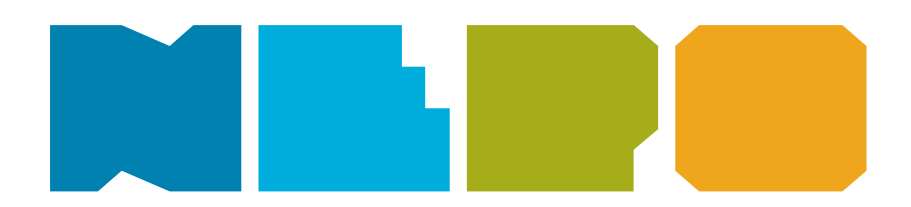

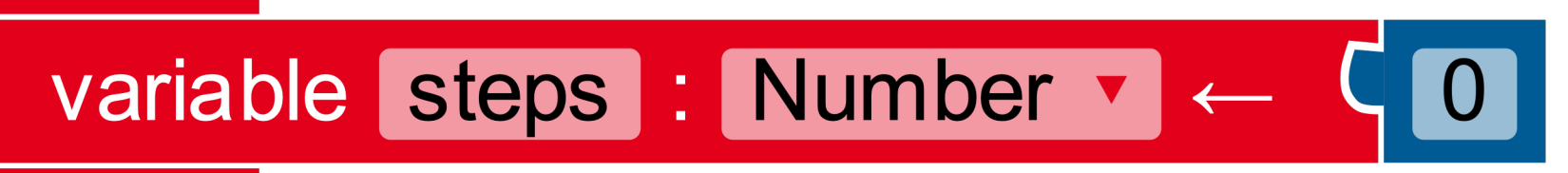

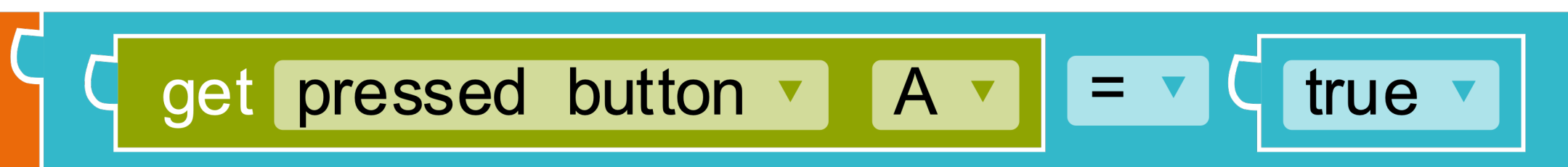

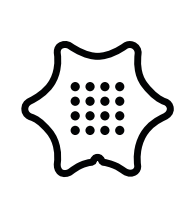

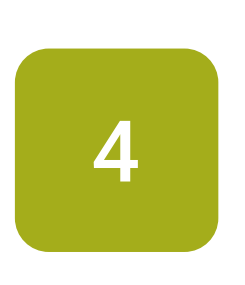

Replace the block "get pressed button A" with the get value milli-g accelerometer from the sensors category. Select "strength" as measured force.

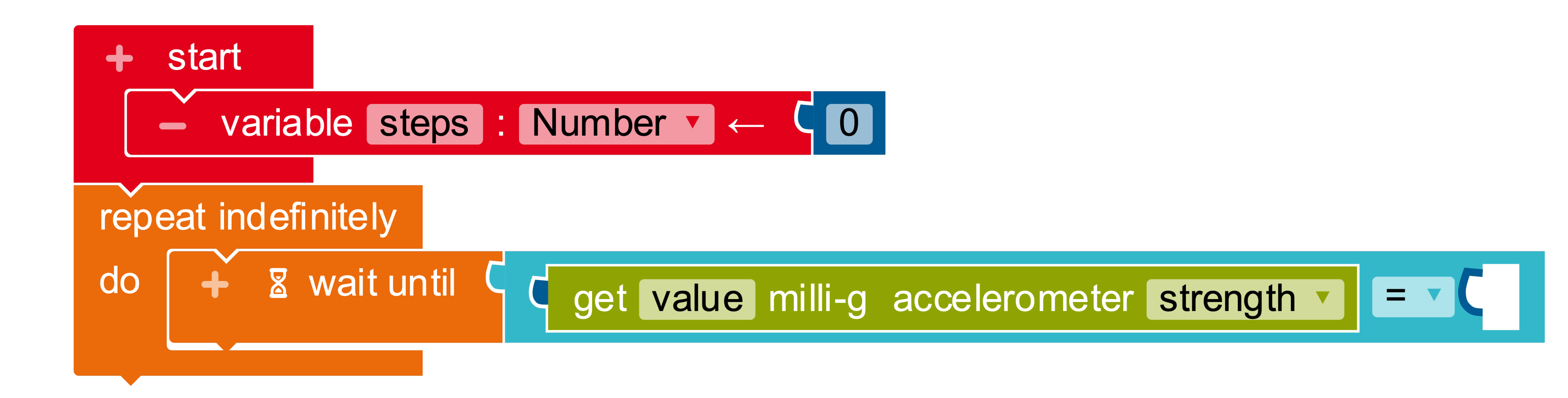

#### Sensors

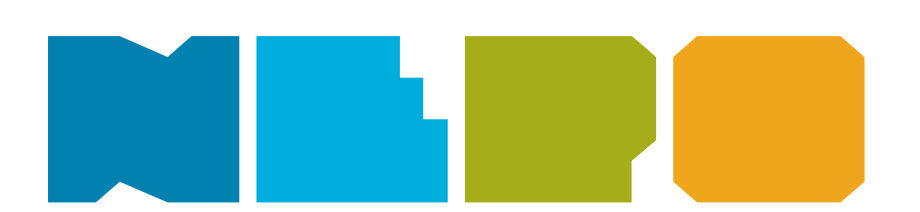

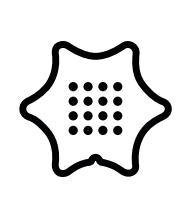

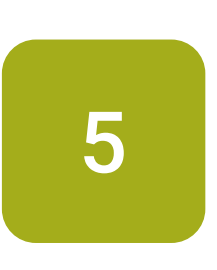

In order for the Calliope mini to recognise your movement as a step, we need a so-called threshold value. This defines when a movement counts as a step. Use a value block and enter the value "1100".

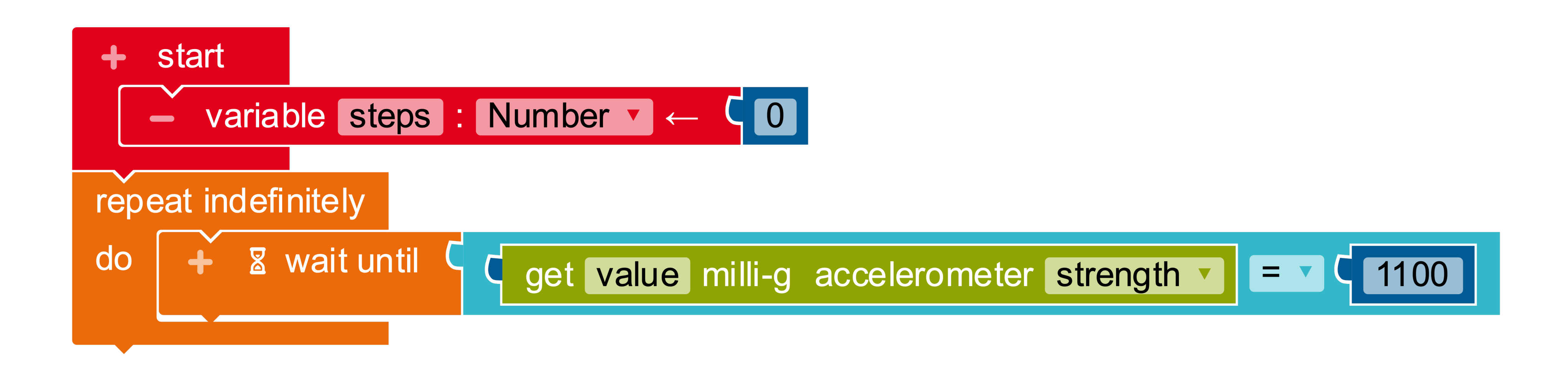

**Tip:** If you do not move your Calliope mini, the accelerometer will display the number "1024". This corresponds to the acceleration of gravity. The threshold value for the pedometer should be just above or below this value. If your Calliope mini does not detect your steps, change the threshold value slightly.

### Math

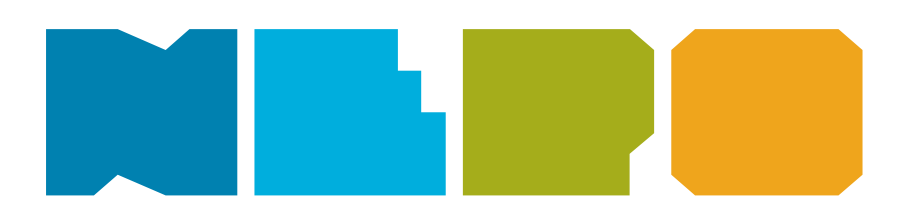

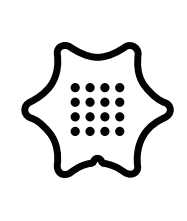

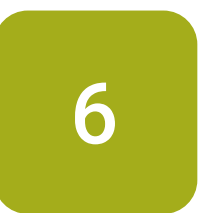

Change the logic block from "=" to ">" so that the Calliope mini recognizes the step.

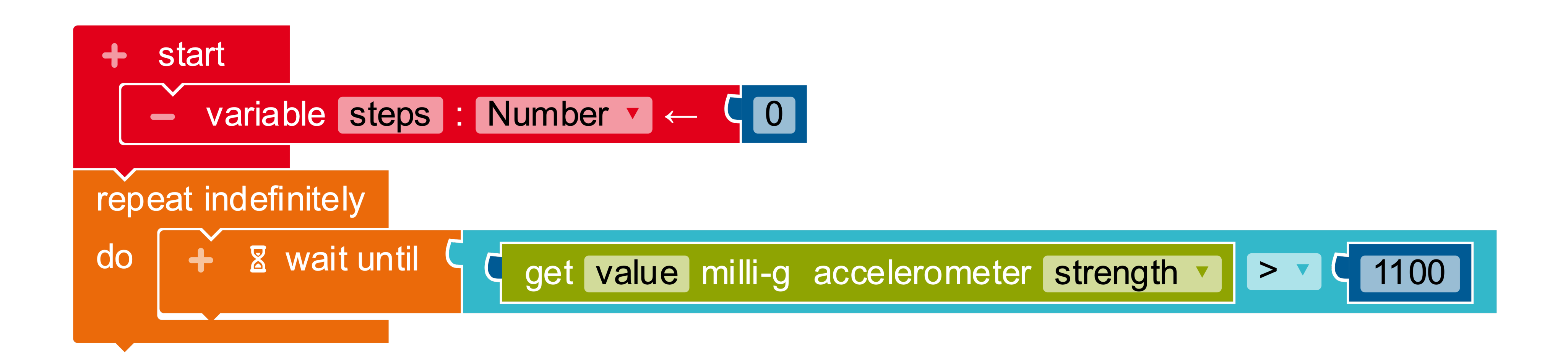

### Logic

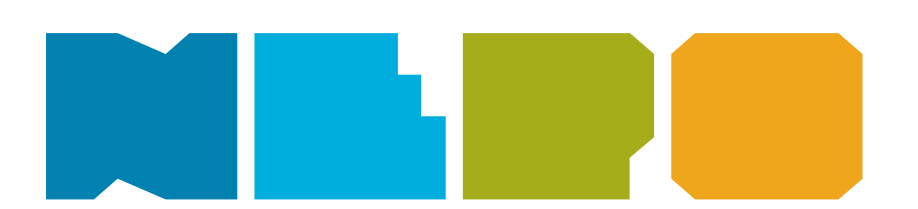

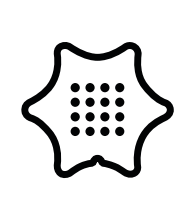

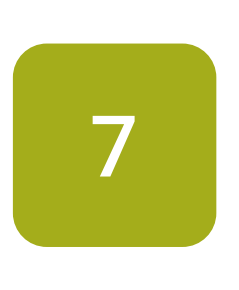

Insert a change by block into the loop and set the variable "steps" into the free space. Make sure you increase the value by "1". Now you have programmed the heart of the step counter.

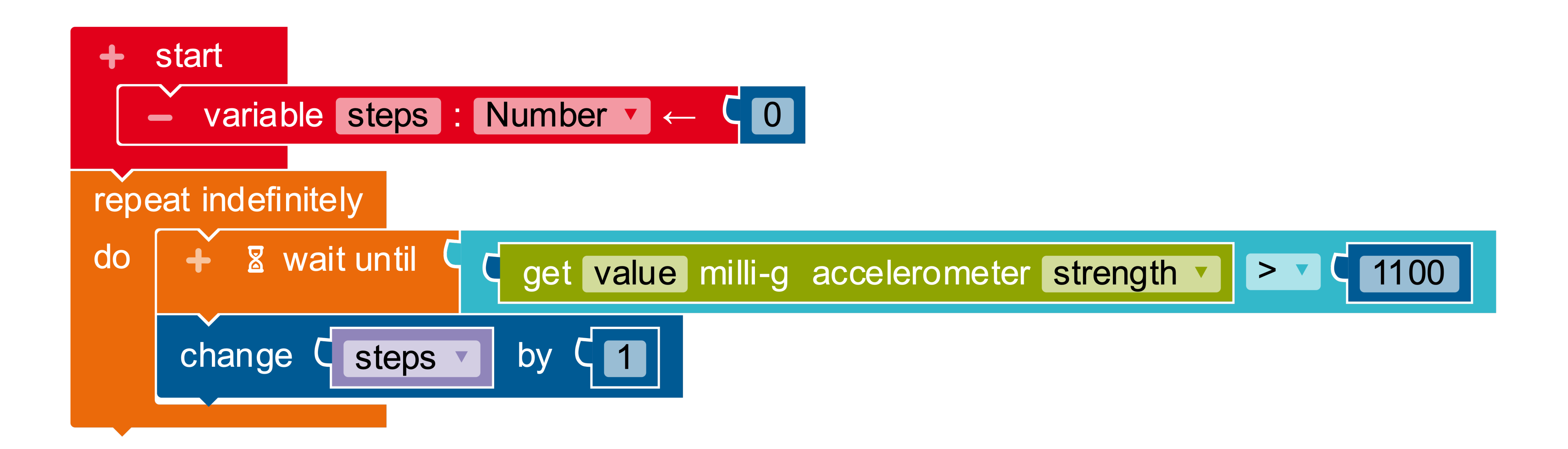

#### Math

Variables

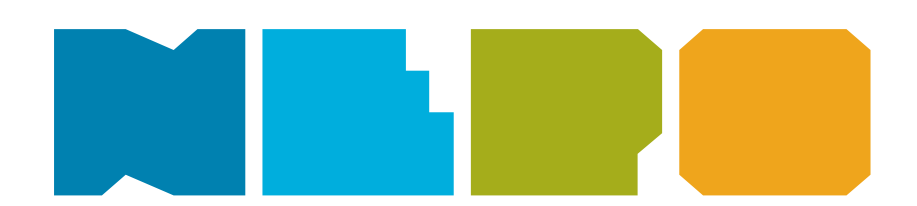

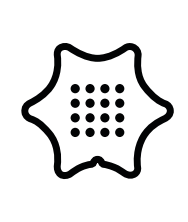

8

To show the number of steps on the display, you need a show text block. You also need to add the variable block "steps" again.

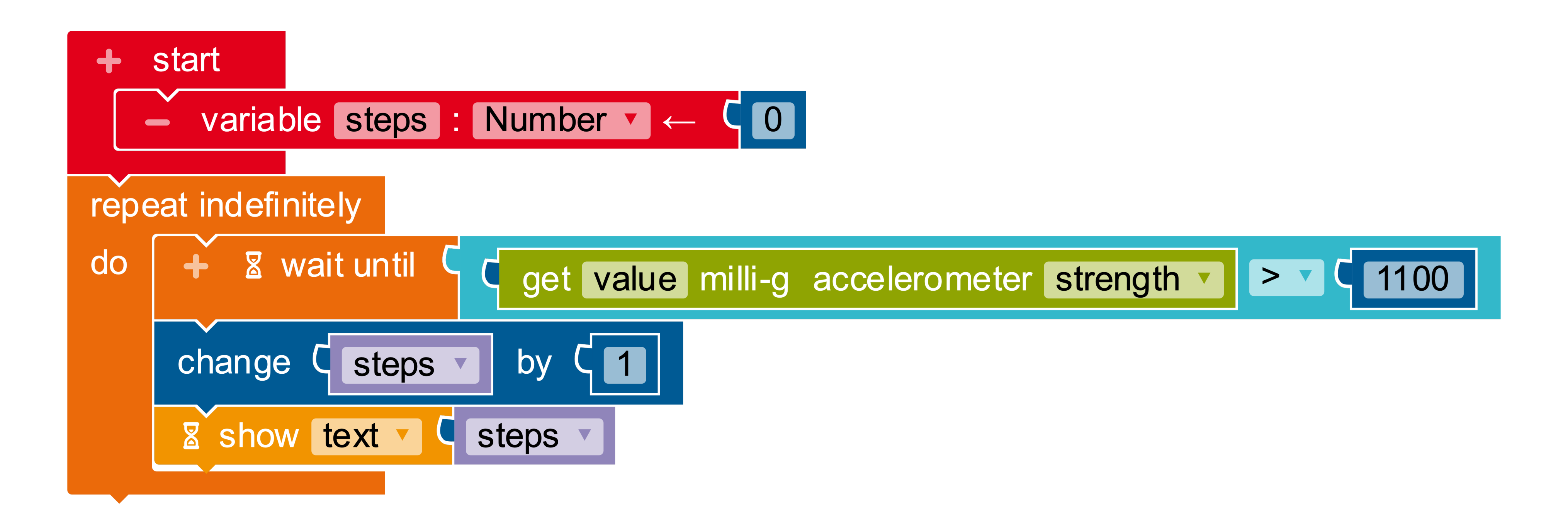

#### Action

Variables

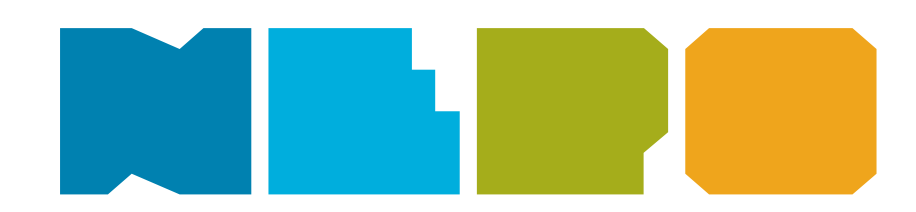

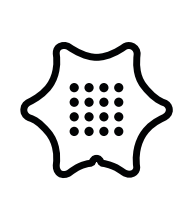

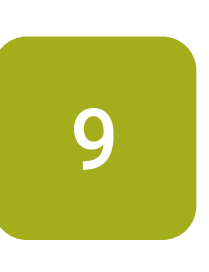

To reset the step counter, insert an if/do condition from the control category. With the block "button A pressed?" you can then control the condition manually.

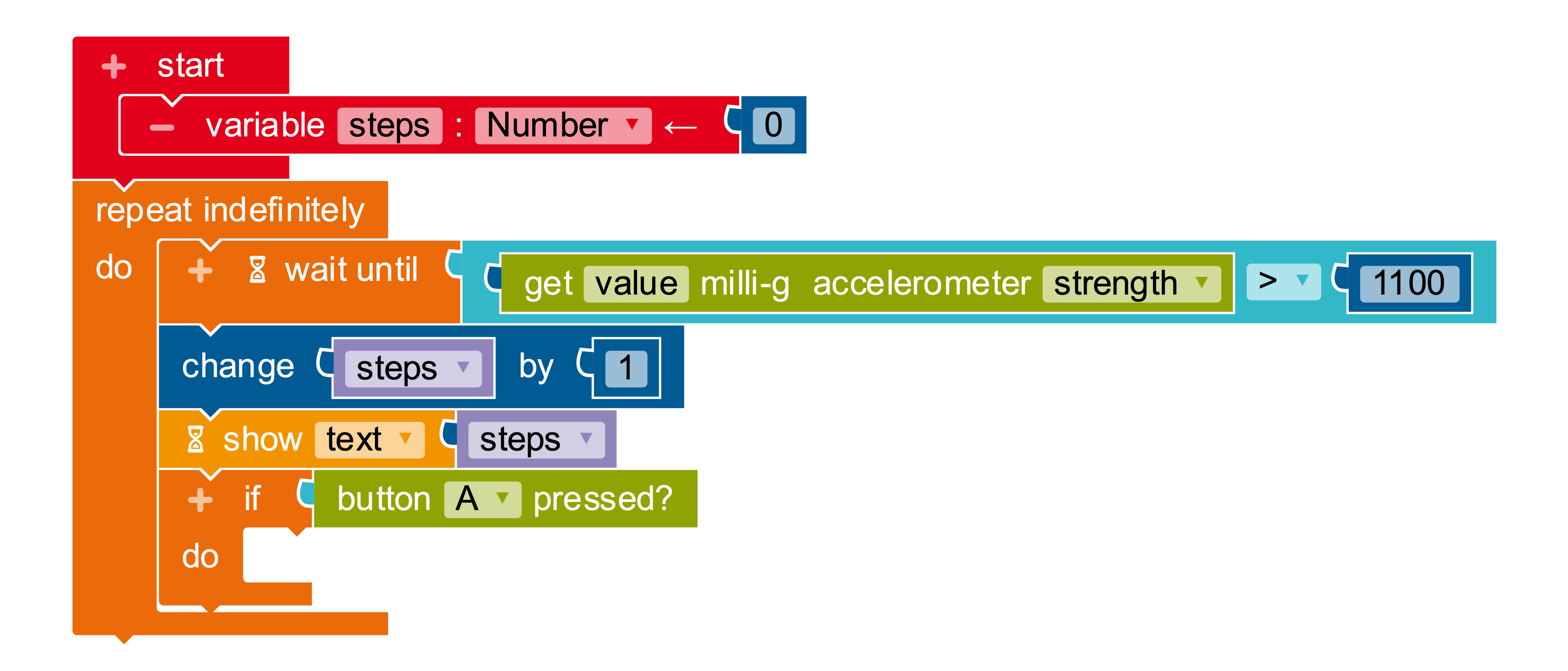

#### Control

#### Sensors

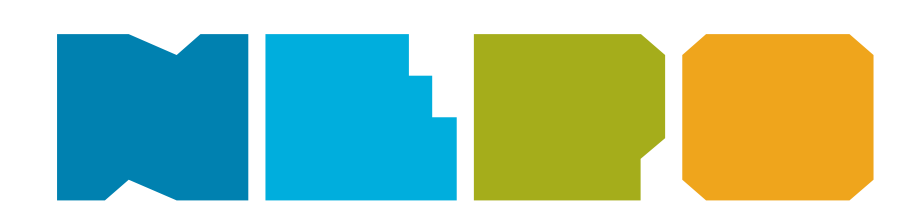

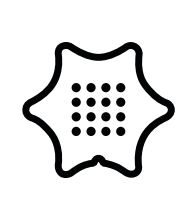

10

To reset the step counter correctly, insert a set steps to block in the condition. Now you can reset the variable to "0" with the button A.

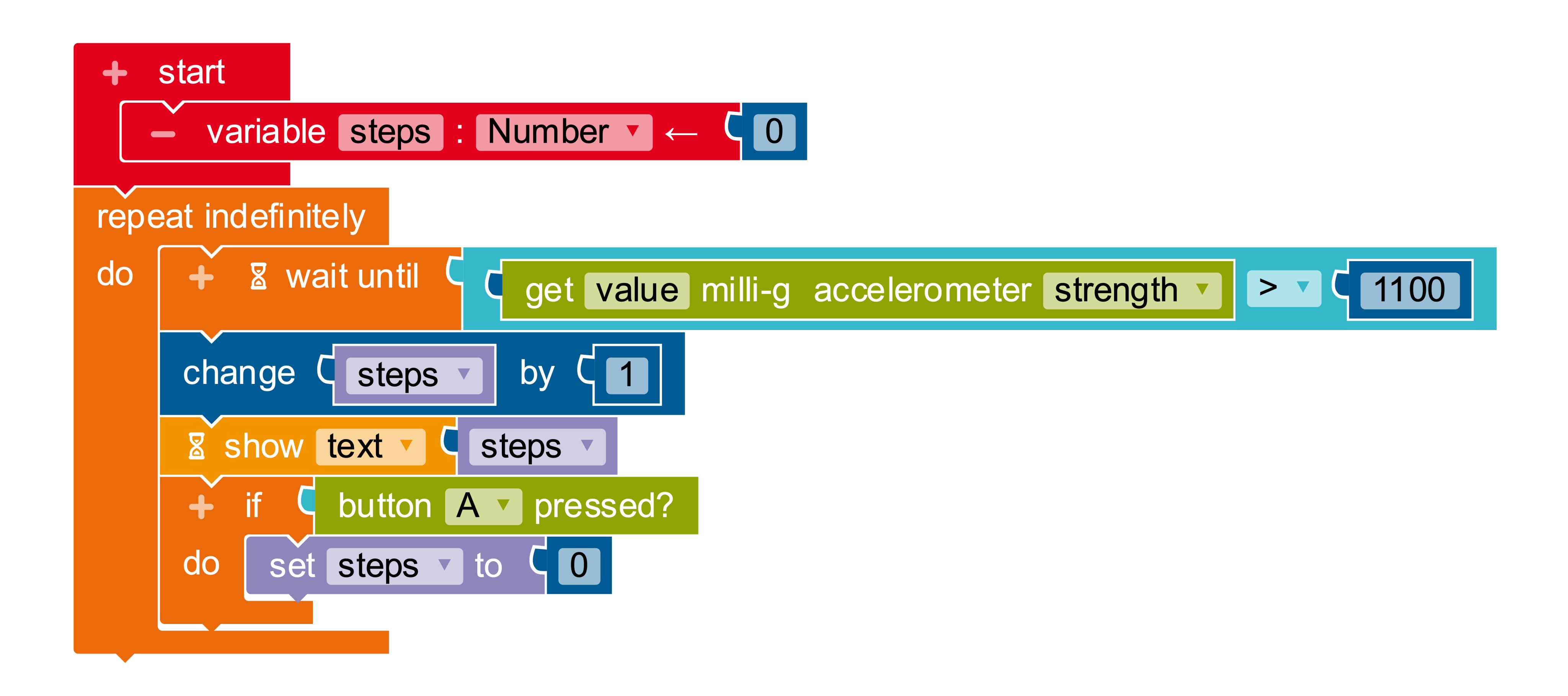

#### Math

Variables

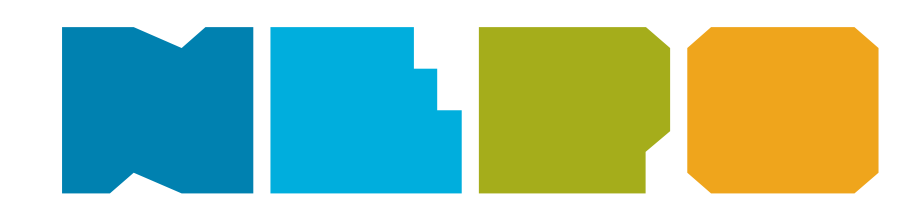

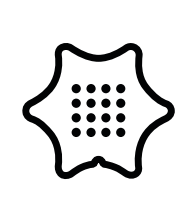